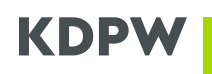

## Aplikacja Repozytorium transakcji SFTR – instrukcja użytkownika

### SPIS TREŚCI

| I            | WSTĘP                                                                                     | . 1      |
|--------------|-------------------------------------------------------------------------------------------|----------|
| I.1.         | DEFINICJE POJĘĆ                                                                           | . 1      |
| 1.2.         | REJESTRACJA KONTA W PORTALU USŁUG                                                         | . 2      |
| 1.3.         | WNIOSKOWANIE O DOSTĘP DO APLIKACJI REPOZYTORIUM TRANSAKCJI SFTR                           | . 2      |
| I.4.<br>TRAI | ODWOŁANIE UPOWAŻNIENIA OSOBY POSIADAJĄCEJ DOSTĘP DO APLIKACJI REPOZYTORIU<br>ISAKCJI SFTR | M<br>. 3 |
| 11           | LOGOWANIE DO APLIKACJI REPOZYTORIUM TRANSAKCJI SFTR                                       | . 3      |
|              | FUNKCJONALNOŚCI APLIKACJI REPOZYTORIUM TRANSAKCJI SFTR                                    | . 4      |
| III.1.       | TRANSAKCJE                                                                                | . 4      |
| .2.          | REUSE                                                                                     | . 5      |
| III.3.       | DEPOZYTY (MARGINS)                                                                        | . 6      |
| 111.4.       | KOMUNIKATY XML                                                                            | . 7      |
| III.5.       | HISTORIA OPERACJI                                                                         | . 9      |

### I Wstęp

Dokument opisuje sposób występowania o dostęp do kanału U2A Repozytorium SFTR, mechanizm uzyskiwania tego dostępu oraz zawiera instrukcję obsługi interfejsu graficznego systemu repozytorium udostępnianego w ramach kanału U2A.

## I.1. Definicje pojęć

- administrator uprawnień jest osobą upoważnioną przez uczestnika, będącego uczestnikiem bezpośrednim CSD KDPW, do zarządzania dostępem do aplikacji, w których występuje lub w przyszłości będzie występować ten uczestnik w relacji z KDPW, które w dniu udzielenia mu upoważnienia są przypisane przez KDPW do właściwej dla danego typu uczestnictwa grupy usług, wśród których znajduje się usługa SFT,
- administrator usługi w ramach instytucji osoba posiadająca uprawnienie do akceptowania wniosków użytkowników o uzyskanie dostępu w roli użytkownika usługi SFT, składanych w imieniu uczestnika Repozytorium SFTR,
- aplikacja SFT system informatyczny (graficzny interfejs kanału U2A), wykorzystywany w ramach usługi SFT świadczonej przez KDPW, umożliwiający manualną wymianę informacji lub komunikatów pomiędzy uczestnikiem a KDPW,

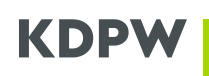

- aplikacja dostępowa rozumie się przez to aplikację umożliwiającą dostęp do aplikacji KDPW na zasadzie jednolitego punktu dostępowego (SSO – Single Sign On), dostępną na stronie internetowej KDPW,
- komunikat rozumie się przez to informację złożoną zgodnie z postanowieniami regulaminu SFTR, w relacji pomiędzy uczestnikiem a KDPW,
- konto użytkownika konto założone przez osobę fizyczną w aplikacji dostępowej,
- MFA multifactor authentication, mechanizm wieloskładniowego uwierzytelniania
- regulamin dostępowy rozumie się przez to "Regulamin dostępu do systemów informatycznych KDPW" określający zasady dostępu oraz autoryzacji do aplikacji KDPW przeznaczonych do elektronicznego komunikowania się z KDPW,
- regulamin SFTR rozumie się przez to wzorzec umowny kształtujący treść stosunku prawnego pomiędzy KDPW a uczestnikiem, obowiązujący w ramach usługi SFTR,
- uczestnik rozumie się przez podmiot, który jest stroną umowy o uczestnictwo zawieranej na podstawie regulaminu usługi KDPW, albo stroną innej umowy zawartej zgodnie z regulaminem usługi, albo podmiot uzyskujący dostęp do innych niż usługi funkcjonalności udostępnianych przez KDPW,
- usługa SFT rozumie się przez to świadczoną przez KDPW usługę Repozytorium SFTR,
- użytkownik osoba fizyczna posiadająca konto w aplikacji dostępowej KDPW, posiadająca możliwość wnioskowania o dostęp do aplikacji SFT w imieniu instytucji będącej uczestnikiem usługi SFT w roli Użytkownika usługi lub Administratora usługi w ramach instytucji,
- użytkownik usługi użytkownik posiadający dostęp do aplikacji SFT w imieniu uczestnika Repozytorium SFTR.

## I.2. Rejestracja konta w Portalu usług

Uzyskanie dostępu do aplikacji udostępnianych w ramach Portalu usług https://online.kdpw.pl wymaga otwarcia konta dostępowego oraz pobrania na urządzenie mobilne aplikacji KDPW Group Authenticator. Aplikację tą można pobrać za darmo z autoryzowanych sklepów – Google Play (Android), App Store (iOS – Apple), a jej użycie jest dopuszczalne jedynie na telefonach z nieprzełamanymi zabezpieczeniami systemów operacyjnych wskazanych producentów. Szczegółowe instrukcji użytkownika informacje znajdują się konta dostępowego. w Instrukcja użytkownika konta dostępowego. Z wykorzystaniem tych samych atrybutów (tego samego konta) możliwe jest uzyskanie dostępu do środowisk testowych udostępnianych w ramach Portalu usług: TST https://tst-online.kdpw.pl oraz EDU https://edu-online.kdpw.pl.

## I.3. Wnioskowanie o dostęp do aplikacji Repozytorium transakcji SFTR

Uzyskanie dostępu do aplikacji SFT wymaga uzyskania uprawnień do działania w ramach danej usługi w imieniu danego podmiotu. W tym celu niezbędne jest złożenie wniosku o dostęp do aplikacji w roli:

- użytkownika,
- administratora usługi uczestnik zobowiązany jest upoważnić przynajmniej jedną osobę do działania w jego imieniu w aplikacji w roli administratora usługi. Wymogu tego nie stosuje się w przypadku, gdy uczestnik usługi SFTR jest jednocześnie uczestnikiem bezpośrednim CSD KDPW. Wówczas zarządzanie dostępem do aplikacji realizowane jest poprzez administratora uprawień, ustanowionego zgodnie z umową o uczestnictwo bezpośrednie w KDPW.

Po złożeniu wniosku konieczne jest dostarczenie do KDPW oświadczenia podmiotu, potwierdzającego dane osoby składającej wniosek oraz jej upoważnianie do działania w aplikacji SFT. Dostarczenie oświadczenia do KDPW nie jest wymagane, jeśli dostępu udziela upoważniony przez uczestnika administrator usługi (dotyczy wniosków o rolę użytkownika) lub administrator uprawnień (dotyczy wniosków o rolę użytkownika).

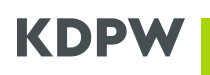

Poniżej znajdują się Instrukcje składania wniosków o dostęp do aplikacji udostępnianych w <u>https://online.kdpw.pl</u>:

- dla uczestników bezpośrednich KDPW, podmiotów zobowiązanych do powołania administratora uprawnień: <u>instrukcja-dostep-UB-i-emitenci.pdf</u>,
- dla podmiotów niebędących uczestnikami bezpośrednimi KDPW, tj. podmiotów, które nie są zobowiązane do powołania administratora uprawnień: <u>instrukcja-dostep-dla-podmiotow-</u> niebedacych-UB-i-emitentami.pdf.

### I.4. Odwołanie upoważnienia osoby posiadającej dostęp do aplikacji Repozytorium transakcji SFTR

Dostęp do aplikacji odebrać może upoważniony przez uczestnika administrator uprawnień lub administrator usługi, bezpośrednio w Portalu usług <u>https://online.kdpw.pl</u>. W przypadkach, w których administrator nie występuje, KDPW odbiera dostęp do aplikacji, na podstawie oświadczenia podmiotu, dotyczącego odwołania upoważnienia (wzór poniżej):

- <u>Odwołanie upoważnienia wzór</u> dotyczy wyłącznie uczestników, którzy <u>nie</u> zarządzają dostępem do aplikacji przez administratora uprawnień;
- <u>Odwołanie upoważnienia wzór</u> dotyczy wyłącznie uczestników bezpośrednich KDPW oraz emitentów, którzy zarządzają dostępem do aplikacji przez administratora uprawnień.

### II Logowanie do aplikacji Repozytorium transakcji SFTR

Aby zalogować się do aplikacji SFT, uczestnik repozytorium wchodzi na stronę internetową KDPW, wybiera w prawym górnym rogu strony Logowanie, a następnie w kaflu "Portal usług" odpowiednią zakładkę (Raportowanie transakcji SFT). Uruchomiona zostaje podstrona, na której użytkownik proszony jest o podanie swoich danych akredytacyjnych (login i hasło):

| KDPW<br>KDPW                                                                  |      |
|-------------------------------------------------------------------------------|------|
| Logowanie do systemu                                                          | 1    |
| Prosimy o zalogowanie się do systemu w celu<br>korzystania z usług Grupy KDPW | S IN |
| Adres e-mail                                                                  |      |
| Adres e-mail                                                                  |      |
| Hasło <u>Nie pamiętasz hasła?</u>                                             |      |
| Hasio                                                                         |      |
| Zaloguj                                                                       |      |
| Nie masz konta? Zarejestruj się teraz                                         |      |
| PLIEN                                                                         |      |

Jeśli podane dane są nieprawidłowe, dostęp nie jest dozwolony, wyświetla się informacja o nieprawidłowych danych.

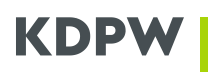

Po podaniu prawidłowych danych następuje wejście do głównego ekranu aplikacji, widocznego poniżej:

Mój pulpit

# Wybierz jedną ze swoich usług

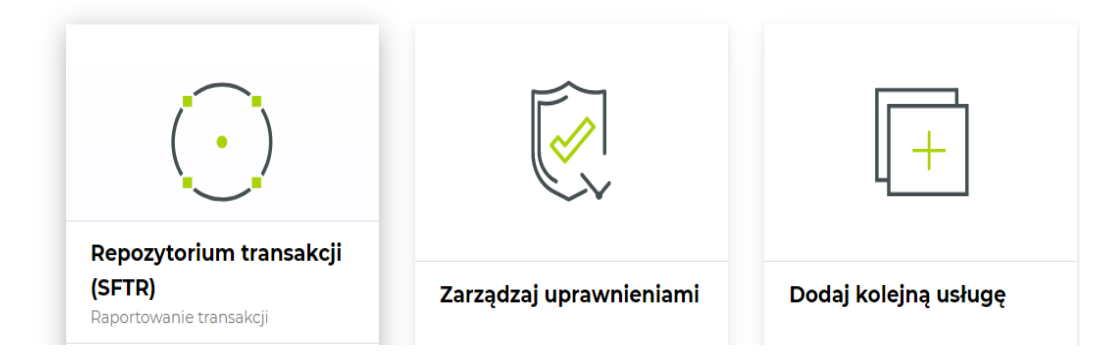

## III Funkcjonalności aplikacji Repozytorium transakcji SFTR

Po kliknięciu w "Repozytorium transakcji (SFTR)" otwiera się poniższe menu:

| Mój pulpit Repozytorium        | ój pulpit Repozytorium transakcji (SFTR) Uprawn |                                         |                            |                                                   |  |  |
|--------------------------------|-------------------------------------------------|-----------------------------------------|----------------------------|---------------------------------------------------|--|--|
| 0954<br>Uczestnik<br>Uczestnik | Transakcje                                      |                                         |                            | Kod LEI: 🗾 🔻<br>Data obowiązywania: 2019-12-25 \\ |  |  |
| 😁 Transakcje                   | Data zdarzenia                                  | Podmiot raportujący                     | Podmiot zgłaszający raport | Podmiot odpowiedzialny za raport                  |  |  |
| Re-Use                         | уууу-ММ 📋                                       |                                         |                            |                                                   |  |  |
| Depozyty                       | + 2018-11-15                                    | 5493                                    | 2594                       | 2549                                              |  |  |
| Komunikaty XML                 | 4 4 1 ▶ ▶ 10                                    | <ul> <li>elementów na stronę</li> </ul> |                            | 1 - 1 z 1 elementów                               |  |  |
| 🕒 Historia operacji            |                                                 |                                         |                            |                                                   |  |  |

Z menu dostępnego po lewej stronie, użytkownik może wybrać wskazane funkcje. Kliknięcie właściwej zakładki przekierowuje do kolejnych ekranów.

### III.1. Transakcje

W zakładce prezentowane są stany transakcji przekazane przez Uczestnika zgłaszającego raport w imieniu własnym oraz w imieniu podmiotów, które dany podmiot reprezentuje. Możliwe jest filtrowanie wg. następujących kryteriów:

- daty zdarzenia Event date
- LEI podmiotu raportującego RC,
- LEI podmiotu zgłaszającego raport RSE,
- LEI podmiotu odpowiedzialnego za raportowanie transakcji ERR.

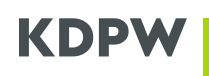

Po odszukaniu żądanych danych użytkownik ma możliwość podglądu szczegółów pozycji oraz listy raportów, jakie zostały nadesłane do Repozytorium. Istnieje też możliwość zgłoszenia błędu do zaraportowanych danych. Ponadto możliwość zgłoszenia błędu do danych istnieje także w zakładkach "ReUse" oraz "Depozyty" w analogiczny sposób jak w zakładce "Transakcje".

| Transakcje     |                     |                            | Kod LEI: 12345678901234567890 🔻  |                      |
|----------------|---------------------|----------------------------|----------------------------------|----------------------|
|                |                     |                            | Data obowiązywania: 2020-01-03 📋 |                      |
| 🗘 Odśwież      |                     |                            |                                  |                      |
| Data zdarzenia | Podmiot raportujący | Podmiot zgłaszający raport | Podmiot odpowiedzialny za raport | ~                    |
| уууу-ММ 🛗      |                     |                            |                                  | /]                   |
| + 2018-11-15   |                     |                            |                                  | V                    |
| ₩ ◀ 1 ▶ ₩ 10 ▼ | elementów na stronę |                            | 1 - 1 z 1 element 🐥 Z            | .'głoś błąd w danych |

### III.2. ReUse

Zakładka zawiera informacje na temat pozycji zbudowanych na podstawie raportów o ponownym wykorzystaniu zabezpieczenia, przesłanych przez uczestnika. Filtry jakie możliwe są do wykorzystania prezentowane są poniżej:

| zycje Re-Use                 |                                        |                   |                            |                  | Kod LEI: 1234567890123456789  |
|------------------------------|----------------------------------------|-------------------|----------------------------|------------------|-------------------------------|
|                              |                                        |                   |                            |                  | Data obowiązywania: 2020-01-0 |
| odśwież                      |                                        |                   |                            |                  | 📑 Nowy raport R               |
| Data zdarzenia               | Podmiot rap                            | portujący         | Podmiot zgłaszający raport | Podmic           | ot odpowiedzialny za raport   |
| уууу-ММ 🛅                    |                                        |                   |                            |                  |                               |
| 2019-11-04                   |                                        |                   |                            |                  |                               |
| Szczegóły pozycji            | Lista raportów                         |                   |                            |                  |                               |
| Data zdarzenia               |                                        | Podmiot raportują | cy                         | Źródła finansowa | nia                           |
| 2019-11-04                   |                                        |                   |                            | Тур              | Wartość                       |
| Podmiot zgłaszający rapo     | ort                                    | Podmiot odpowied  | dzialny za raport          | FREE             | 300 001 PLN                   |
|                              |                                        |                   |                            | CSHS             | 300 002 PLN                   |
|                              |                                        |                   |                            | REPO             | 300 003 PLN                   |
| Zabezpieczenia w papiera     | ach                                    |                   | Zabezpieczenia w gotów     | /ce              |                               |
| ISIN                         | Wykorzystane                           | Szacowane         | Stopa reinwestycji         | Тур              | Wartość                       |
| AT00BUWOG001                 | 1 000 000 PLN                          | 0                 | 2,123                      | MMFT             | 1 000 000 PLN                 |
| BG11SOSOBT18                 | 0                                      | 2 000 100 EUR     | 2,123                      | REPM             | 3 000 000 PLN                 |
|                              |                                        |                   |                            |                  | 🜲 Zgłoś błąd w danyc          |
| <ul><li>▲ 1 ▶ ▶ 10</li></ul> | <ul> <li>elementów na stron</li> </ul> | ę                 |                            |                  | 1 - 1 z 1 eleme               |

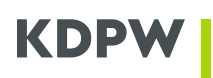

Przycisk "Nowy raport Re-Use" uruchamia dedykowany do zgłaszania ponownego wykorzystania zabezpieczenia formularz składający się z pięciu kroków, które Uczestnik musi wykonać, aby doszło do poprawnego zaraportowania szczegółów tegoż ponownego wykorzystania.

| Nowy raport Re-Use               | 0               |                        |  |
|----------------------------------|-----------------|------------------------|--|
|                                  | Dane instytucji | Źródła<br>finansowania |  |
| Data zdarzenia                   |                 |                        |  |
| 2020-01-02                       |                 |                        |  |
| Dane instytucji                  |                 |                        |  |
| Podmiot zgłaszający raport       |                 |                        |  |
|                                  |                 |                        |  |
| Podmiot raportujący              |                 |                        |  |
|                                  |                 |                        |  |
| Podmiot odpowiedzialny za raport |                 |                        |  |
|                                  |                 |                        |  |
|                                  | _               |                        |  |
| Anuluj                           | Przej           | dź dalej               |  |
|                                  |                 |                        |  |

Kolejne kroki jakie należy wykonać po sobie to podanie danych o:

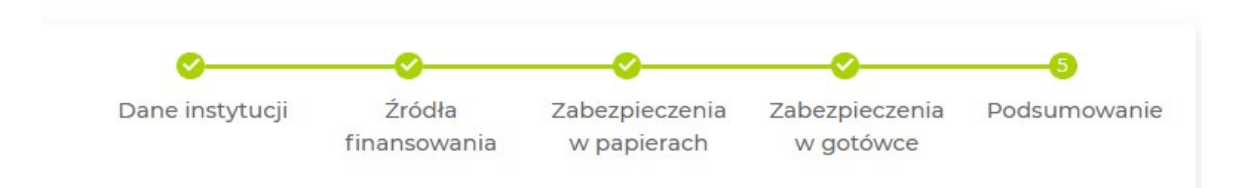

### III.3. Depozyty (Margins)

Zawiera informacje na temat pozycji zbudowanych przez Uczestnika na podstawie ich raportów o depozytach zabezpieczających. Zakładka pozwala na filtrowanie oraz przeglądanie danych, a także daje możliwość zgłoszenia błędu w danych jakie zostały zaraportowane w imieniu Uczestnika RT. Aby zgłosić błąd, należy kliknąć na pole "Zgłoś błąd w danych" i wskazać miejsce, gdzie wg. Uczestnika znajdują się błędnie zgłoszone dane. Poniżej zrzut ekranu z aplikacji SFT.

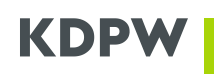

| Mój pulpit Repozytorium tr                       | ansakcji (SFTR)                                 |                                                       |                                                   | Uprawnienia                                                         |
|--------------------------------------------------|-------------------------------------------------|-------------------------------------------------------|---------------------------------------------------|---------------------------------------------------------------------|
| 1234<br>Nazwa uczestnika Test 123<br>Uczestnik + | Depozyty                                        |                                                       |                                                   | Kod LEI: 12345678901234567890 🔻<br>Data obowiązywania: 2020-01-03 🛱 |
| 👄 Transakcje                                     | Odśwież                                         |                                                       |                                                   |                                                                     |
| Re-Use                                           | Data zdarzenia                                  | Podmiot raportujący                                   | Podmiot zgłaszający raport                        | Podmiot odpowiedzialny za raport                                    |
| Depozyty                                         | - 2019-11-04                                    |                                                       |                                                   | ····                                                                |
| Komunikaty XML                                   | Szczegóły pozycji                               | Lista raportów                                        |                                                   |                                                                     |
| L Historia operacji                              | Data zdarzenia<br>2019-11-04                    | Podmiot raportujący                                   | Podmiot zgłaszający raport                        | Podmiot odpowiedzialny za raport                                    |
|                                                  | Inny podmiot                                    | sftr.margin.position.collprtf<br>Portfel 1            | sftr.margin.position.PEXCMGCOLL 10 000 000 EUR    | sftr.margin.position.PINIMGCOLL<br>10 000 000 EUR                   |
|                                                  | sftr.margin.position.PVARMGCO<br>10 000 000 EUR | oLL sftr.margin.position.REXCMGCOLL<br>10 000 000 EUR | sftr.margin.position.RINIMGCOLL<br>10 000 000 EUR | sftr.margin.position.RVARMGCOLL<br>10 000 000 EUR                   |
|                                                  |                                                 |                                                       |                                                   | 🜲 Zgłoś błąd w danych                                               |

### III.4. Komunikaty xml

Zakładka pozwala na przesyłanie raportów xml, filtrowanie pomiędzy raportami nadesłanymi do repozytorium i ich podgląd oraz pobieranie. Filtry jakie są dostępne to kierunek przesłania komunikatu (z lub do Repozytorium), typ komunikatu oraz data i godzina jego przesłania. Typy obsługiwanych komunikatów:

- auth.052.001.XX komunikat służący do składania raportów o detalach transakcji SFT,
- auth.070.001.XX komunikat służący do składania raportów o depozytach zabezpieczających
   Margin,
- auth.071.001.XX komunikat służący do składania raportów o ponownym wykorzystaniu ReUse,
- auth.031.001.XX komunikat statusowy do wszystkich komunikatów przekazywanych do repozytorium KDPW,
- auth.080.001.XX komunikat statusowy z informacją zwrotną zawierającą wyniki procesu rekoncyliacji
- auth.rlt.001.XX komunikat własny KDPW, służący do realizowania obowiązku definiowania relacji między RSE a RC w bazach systemu KDPW\_TR, o którym mowa w § 12 ust. 6 Regulaminu SFTR,
- auth.ntf.001.XX komunikat własny KDPW służący do komunikacji z Uczestnikami będącymi RSE, w celu przekazania notyfikacji o błędzie zgłoszonym przez uczestnika będącego stroną transakcji – RC.
- komunikaty z raportami końca dnia EoD przekazywane do uczestników:
  - o auth.079.001 Trade state ostatnie stany transakcji SFT,
  - o auth.080.001 Reconciliation status status uzgodnienia zgłoszonych transakcji,
  - auth.083.001 Uncolateralized wykaz UTI transakcji zaraportowanych jako zabezpieczone, ale bez szczegółów zabezpieczenia,
  - o auth.084.001 Odrzucone zgłoszenia transakcji, które danego dnia odrzucono,

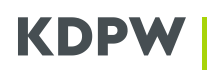

- auth.085.001 Margin trade state ostatni stan zaraportowanych depozytów zabezpieczających,
- auth.086.001 ReUse trade state ostatni stan zaraportowanego ponownego użycia zabezpieczenia

Po odszukaniu żądanych danych możliwe jest ich przeglądanie online lub pobranie w formacie xml na stacje roboczą użytkownika.

| Komunikaty XML |                     |          |                 |                         |  |  |
|----------------|---------------------|----------|-----------------|-------------------------|--|--|
| 🖒 Odśwież      |                     |          |                 | C+ Wyślij komunikat XML |  |  |
| Kierunek       | Nadawca             | Odbiorca | Typ komunikatu  | Data i godzina          |  |  |
|                |                     |          | •               | 2020-01-03              |  |  |
| + IN           |                     | 0001     | auth.071.001.01 | 2020-01-03 12:46:46 *** |  |  |
| + IN           |                     | 0001     | auth.052.001.01 | 2020-01-03 12:46:19 *** |  |  |
| + IN           |                     | 0001     | auth.031.001.01 | 2020-01-03 12:45:40 *** |  |  |
| 4 4 1 ▶ ▶ 10 ▼ | elementów na stronę |          |                 | 1 - 3 z 3 elementów     |  |  |

W lewym górnym rogu znajduje się przycisk "Wyślij komunikat xml" po którego kliknięciu Uczestnik Repozytorium KDPW ma możliwość wyboru typu komunikatu jaki chce przesłać z miejsca znajdującego się po stronie Uczestnika, gdzie zapisany jest uprzednio zbudowany raport xml. W ramach usługi SFT do repozytorium przekazane mogą być następujące komunikaty:

- auth.052.001.01 komunikat służący do składania raportów o detalach transakcji SFT,
- auth.070.001.01 komunikat służący do składania raportów o depozytach Margin,
- auth.071.001.01 komunikat służący do składania raportów o ponownym wykorzystaniu ReUse,
- auth.rlt.001.01 komunikat własny KDPW, służący do realizowania obowiązku definiowania relacji między RSE a RC w bazach systemu KDPW\_TR, o którym mowa w § 12 ust. 6 Regulaminu SFTR,

Po wybraniu odpowiedniego pliku xml Uczestnik zatwierdza chęć wysyłki klikając "Wyślij". Po pomyślnej wysyłce pliku, wyświetla się informacja na zielonym tle. Przesłany raport xml widoczny jest w zakładce "Komunikaty xml" oraz "Historia operacji". Poniżej zrzuty ekranu.

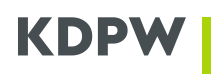

## Wyślij komunikat XML

| Typ komunikatu                      |        |
|-------------------------------------|--------|
| auth.052.001.01 🔹 🗸                 |        |
| Plik do przesłania                  |        |
| Wybierz plik test_105.xml           | ✓      |
| Anuluj                              | Wyślij |
| Plik *                              |        |
| Plik test_105.xml został<br>wysłany |        |

Obsługa przekazywanych komunikatów (raportów) realizowana jest zgodnie z Dokumentacją funkcjonalną systemu Repozytorium KDPW dla transakcji finansowanych z użyciem papierów wartościowych.

Po odebraniu komunikatu system repozytorium dokonuje walidacji w trybie on-line i zwrotnie przekazuje wyniki wykonanych kontroli za pośrednictwem komunikatu auth.031.01. Komunikat statusowy dostępny jest w widoku Komunikaty "XML".

### III.5. Historia operacji

W zakładce prezentowane są historyczne raporty nadesłane przez uczestnika (dotyczące zarówno transakcji jak i ponownego wykorzystania otrzymanego zabezpieczenia), a także zgłoszenia błędów w raportach, w których Uczestnik nie raportował za siebie, a w których jest stroną - RC.

| 1234<br>Nazwa uczestnika Test 123<br>Uczestnik | Historia operacji<br>Č Odśwież   |                   |                         |
|------------------------------------------------|----------------------------------|-------------------|-------------------------|
| 😁 Transakcje                                   | Instytucja                       | Rodzaj formularza | Data i godzina wysłania |
| Re-Use                                         |                                  | •                 |                         |
| Depozyty                                       | + 1234                           | Przesłanie pliku  | 2020-01-03 14:14:32     |
|                                                | + 1234                           | Przesłanie pliku  | 2020-01-03 13:55:47     |
| Komunikaty XML                                 | + 1234                           | Przesłanie pliku  | 2020-01-03 13:20:42     |
| 🕒 Historia operacji                            | H I F H 10 F elementów na stronę |                   | 1 - 3 z 3 elementów     |